## **Payments in Rainbow Booking**

| <u>@</u>    | WORDPRESS                                                            |                                                                              |
|-------------|----------------------------------------------------------------------|------------------------------------------------------------------------------|
|             | Payments 📧                                                           | ± EXPORT TO CSV                                                              |
|             | Q Quick search Date × Service                                        | <ul> <li>Customer</li> <li>Staff</li> <li>Status</li> </ul>                  |
| Calendar    | ID - APPOINTMENT DATE 0 CUSTOMER 0 STAFF 0                           | © SERVICE © METHOD © TOTAL AMOUNT PAID AMOUNT DUE AMOUNT STATUS © 4 →        |
| 📇 Customers | 8 21/05/2022 17:00 Diano Martin<br>dianoggmail.com Mark S.           | S. Borchert, MD Tooth whitening Local \$100.00 \$100.00 \$0.00 Poid ***      |
|             | 7 21/05/2022 14:00 Charlie Dyer Rima Ju                              | Jubran, MD Oral hygiene Local \$50.00 \$0.00 \$50.00 Pending ***             |
|             | 6 10/07/2022 12:30 Helen Ballard Roland                              | d Algbobo Implants Local \$500.00 \$0.00 \$500.00 Pending ***                |
|             | 5 29/06/2022 14:40 Emilie Burhess<br>emilie burhess@gmail.com Thomas | as Coates, MD Implants Local \$500.00 \$0.00 \$500.00 Cancelled ***          |
|             | 4 10/05/2022 13:40 Jennifer Landr Mark S.                            | S. Borchert, MD Tooth whitening Local \$100.00 \$0.00 \$100.00 Not poild *** |
|             | 3 10/05/2022 12:25 Tanya Skinner Joseph                              | nh Church, MD Oral hygiene Local \$50.00 \$50.00 \$0.00 Peid                 |
|             | 2 25/05/2022 09:20 Jennifer Landr Mark S.                            | S. Borchert, MD Oral hygiene Local \$50.00 \$50.00 \$0.00 Poid ***           |

Here you can see the complete list of payments. You can find any payment you want with convenient filters and search options. You can also make a convenient column view through ASC or DESC order.

If a customer completes a payment when booking, the payment status will be Paid in green.

If customers select the local payment option when booking, the payment status will remain Pending. When an employee receives a payment from the customer, the employee needs to find the payment in the list, click on the three-dot at the end of the payment raw, click the info button, and edit the payment status.

|                                                | < WORDPRESS                                                    | Payment info                                        |                             | ×                               |
|------------------------------------------------|----------------------------------------------------------------|-----------------------------------------------------|-----------------------------|---------------------------------|
| <ul> <li>Dashboard</li> <li>Reports</li> </ul> | Payments 🔕                                                     | Staff: Location:<br>Mark S. Borchert, MD California | Service:<br>Tooth whitening | Date, time:<br>10/05/2022 12:50 |
| Appointments                                   | Q Quick search Date * Ser                                      | CUSTOMER                                            | METHOD                      | STATUS                          |
| 🛱 Calendar                                     |                                                                | Diana Martin<br>diana@gmail.com                     | Local                       | 0                               |
| Payments                                       | ID + APPOINTMENT CUSTOMER =<br>DATE =                          |                                                     |                             |                                 |
| 🚢 Customers                                    | 8 21/05/2022 Diana Martin<br>17:00 Diana gegraal.com           |                                                     | Payment deta                | \$100.00                        |
| E Services                                     | 7 21/05/2022 Charlie Dyer<br>14:00 charlie gemail.com          |                                                     | Discount                    | \$0.00                          |
| <ul> <li>Locations</li> </ul>                  | 6 10/07/2022 Helen Ballord<br>12:30 helen begmail.com          |                                                     | Total                       | \$100.00                        |
| Coupons                                        | 5 29/06/2022 Emilie Burhess<br>14:40 emilie burhessgigmail.com |                                                     | Paid                        | \$0.00<br>\$100.00              |
| 🛱 Giftcards                                    | 4 10/05/2022 Jennifer Landr                                    |                                                     | COMPLETE P                  | AVMENT EDIT CANCEL              |
| % Taxes                                        | Territer Segmenceri                                            |                                                     | COMPLETE                    | CARCEL                          |

And click on the EDIT button to change the status of the payment.

| <u>Ø</u>                                       | < WORDPRESS                                                             | < 🗐 Payment                    | ×    |
|------------------------------------------------|-------------------------------------------------------------------------|--------------------------------|------|
| 🕼 Dashboard                                    | Payments 🟮                                                              | Service price *                |      |
| Appointments                                   | Q Quick search Date # Ser                                               | Discount *                     |      |
| 🛱 Calendar                                     | APPOINTMENT                                                             | Paid amount * Payment status * |      |
| Payments     Customers                         | ID = DATE 0 CUSTOMER 0                                                  | 100 Pending Pending            | •    |
| ≘ Services                                     | 8 2/05/2022 Didn't Mittin<br>17:00 diane@gmail.com                      | Paid<br>Canceled<br>Not paid   |      |
| 🚢 Staff                                        | 7 14:00 charle@gmail.com                                                |                                |      |
| ✓ Locations                                    | 6 10/07/2022 Helen Ballard<br>12:30 Helen ballard<br>helen baggmail.com |                                |      |
| <ul> <li>Coupons</li> <li>Giftcards</li> </ul> | 5 29/06/2022 Emilie Burhess<br>14:40 emilie.burhess@gmoil.com           |                                |      |
| <b>%</b> Taxes                                 | 4 10/05/2022 Jennifer Landr<br>13:40 Jennifer Lægmail.com               | BACK                           | SAVE |

If you receive full payment for a service, you can mark the status as Paid. Otherwise, by noting the payment amount, you can save the status as Pending till the rest of the payment is paid. The choice is yours.